| • • HELSE BERGEN<br>Haukeland universitetssjukehus                                        | Opprett ny stilling i tillegg til eksisterende stilling |  |  |  |  |  |  |  |  |
|-------------------------------------------------------------------------------------------|---------------------------------------------------------|--|--|--|--|--|--|--|--|
| Kategori: Ledelse og styringssystem/Økonomi og logistikk Gyldig fra/til:06.05.2024/06.05. |                                                         |  |  |  |  |  |  |  |  |
| Organisatorisk plassering: H                                                              | Versjon: 2.00                                           |  |  |  |  |  |  |  |  |
| Godkjenner: Grindheim, Sis                                                                | Brukerveiledning                                        |  |  |  |  |  |  |  |  |
| Dok. ansvarlig: Lønnsseksjo                                                               | Dok.id: D74729                                          |  |  |  |  |  |  |  |  |

Denne rutinen skal benyttes dersom ansatt allerede har stilling (mindre enn 100 %) og skal ha en midlertidig stilling i tillegg.

| Stillingsdetaljer                                                                                                    |                         |                   |                    |             |              |                          |                                                  |                                        |                       | ^      |  |
|----------------------------------------------------------------------------------------------------|-------------------------|-------------------|--------------------|-------------|--------------|--------------------------|--------------------------------------------------|----------------------------------------|-----------------------|--------|--|
|                                                                                                    | ulter Payrani Bel       |                   |                    |             | t            | Overføring<br>idsperiode | til ansattregister er s<br>en 02.03.2018 00:01:0 | tengt pga. lønnsk<br>D0 til 07.03.2018 | ijøring i<br>07:00:00 |        |  |
| Stillingskode:                                                                                                    | 300100                  | Stillings%:       | 80,00              | Lønnsramme: | NSF1         | ~                        | Relasjoner                                       | Verdi                                  |                       | ~      |  |
| Stilling:                                                                                                    | SYKEPLEIER              | Permisjons-%:     | 0,00               | Alternativ: | 4            | ~                        | *KOSTSTED:                                       | 150201                                 | Ŧ                     |        |  |
| Stillingsnr.:                                                                                                    | 4005                    | Prøvetid slutt:   | 01.03.2017         |             | Overtid      | :                        | PROSJEKT:                                        |                                        | Ŧ                     |        |  |
| Ansettelsestype:                                                                                                    | Fast 🗸                  | Lønnsansiennitet: | 01 11 2009         | Årslønn:    | 418000       |                          | *ARBSTED:                                        | 7000                                   | Ŧ                     |        |  |
| Arbeidsplan:                                                                                                    | 1 - Fast. justert arb 🗸 |                   | Borogo L gopogoo   | ]           | 385000 - 460 | 0000                     | MLONN:                                           | ML                                     |                       |        |  |
| Beskrivelse:                                                                                                    | 0                       |                   | beregn Lønnsans.   | ]           |              |                          | *AVLFORM:                                        | F                                      |                       |        |  |
|                                                                                                    | ~                       | *                 | Obligatoriske felt |             |              |                          | AMLAARSAK:                                       |                                        |                       | $\sim$ |  |
| Dato fra og med: 01.11.2017 🖬 Dato til og med: 31.12.2099 🖬 Sist oppdatert: 03.11.2017 av bruker: HISR                          |                         |                   |                    |             |              |                          |                                                  |                                        |                       |        |  |
| Tillegg (0)                                                                                                    |                         | (                 |                    | Å           | pne eksi     | steren                   | de stillingslinj                                 | e og trykk                             | oå 'Ny s              | tillin |  |
| Endringsavta     Generer dokument (arkivereš ikke)       Ny stilling     Lagre kladd     Til godkjenning     Bekreft og overfør |                         |                   |                    |             |              | Lukk                     |                                                  |                                        |                       |        |  |
|                                                                                                    |                         |                   |                    |             |              |                          |                                                  |                                        |                       |        |  |
|                                                                                                    |                         |                   |                    |             |              |                          |                                                  |                                        |                       |        |  |

| Ny stilling fremkommer ute<br>først bli opprettet når stillir                                                                                | n stillingsnummer. Stillingsnummer vil<br>Igen overfores til UBW                                                                                   |                                                                                                    |      |
|----------------------------------------------------------------------------------------------------|----------------------------------------------------------------------------------------------------|----------------------------------------------------------------------------------------------------|------|
| Stillingsdetaljer                                                                                                    | Berned                                                                                                    | Valg av MLONN vil ha direkte<br>konsekvens for hvor i regnskar<br>lønnskostnaden blir ført                                                    | pet  |
| Stillingskode: 300100<br>Stilling: SYKEPLEIER<br>Stillingsnr.:<br>Ansettelsestype: Vikar<br>Arbeidsplan: 1 - Fast. justert a<br>Beskrivelse: | Image: Stillings%:   20,00   Lø     Permisjons-%:   0,00     Prøvetid slutt:   01.03.20     Lønnsansiennitet:   01.11.20     Beregn Lø   Beregn Lø | Relasjoner Verdi   Alternativ: 4   Overtid: PROSJEKT:   Iingsstørrelse (kan<br>erstige 100% totalt) *ARBSTED:   MLONN: MLSYKVIK   *AVLFORM: F |      |
| Dato fra og med: 01.03.2018                                                                                                    | Sett inn periode for vikariat/midlertidig                                                                                                    | AMLAARSAK B<br>Sist oppdatert: 03.11.2017 av<br>AMLAARSAK må fylles ut ved midlerti<br>stilling, velg det som passer                          | idig |
| Arbeidsavtale Generer dok<br>Lagre kladd Til godkjenn                                                                                        | ng Bekreft og overfør                                                                                                    | Lukk                                                                                                    |      |

## Dokumentasjon og overføring til UBW

| Sumingsuetaijer                                             |                      |                         |                    |                    |         |                               |                   |                           |                    |                |        | ^   |
|-------------------------------------------------------------|----------------------|-------------------------|--------------------|--------------------|---------|-------------------------------|-------------------|---------------------------|--------------------|----------------|--------|-----|
| Contractor Ba                                               |                      | Rec i                   |                    |                    |         |                               |                   |                           |                    |                |        |     |
| Stillingskode:                                              | 300100               | ÷                       | Stillings%:        | 20,00              |         | Lønnsramme:                   | NSF1              | ~                         | Relasjoner         | Verdi          |        | ~   |
| Stilling:                                                   | SYKEPLEIER           |                         | Permisjons-%:      | 0,00               |         | Alternativ:                   | 4                 | ~                         | *KOSTSTED:         | 150201         | ÷      |     |
| Stillingsnr.:                                               | Vikar                | $\mathbf{\vee}$         | Prøvetid slutt:    | 01.03.2017         | 2       |                               | Ove               | ertid:                    | PROSJEKT:          |                | Ŧ      |     |
| Arbeidsplan                                                 | 1 - Fast justert arb |                         | Lønnsansiennitet:  | 01.11.2009         | 2       | Årslønn:                      | 418000            | 460000                    | *ARBSTED:          | 7000           | ÷      |     |
| / noordopiditi.                                             |                      |                         |                    | Beregn Lønnsar     | ns.     |                               | 303000            | 400000                    | MLONN:             | MLSYKVIK       | Ŧ      |     |
| Beskrivelse:                                                |                      | $\overline{\mathbf{v}}$ |                    |                    |         |                               |                   |                           | *AVLFORM:          | F              | ÷      |     |
|                                                             |                      |                         | *                  | Obligatoriske felt |         |                               |                   |                           | AMLAARSAK:         | В              | ÷      | ~   |
| Dato fra og med: 01.03.2018 🔃 Dato til og med: 31.12.2018 🔛 |                      |                         |                    |                    |         |                               |                   |                           |                    |                |        |     |
| Individuelle tillegg                                        | Nytt fast tillegg    |                         |                    | (                  | G       | enerer 'Tids                  | begrer            | nset arbeid               | dsavtale'. Arl     | beidsavtalen   | vil nå | bli |
| Tillegg (0)                                                 |                      |                         |                    |                    | ti      | lgjengelig i E                | ksped             | eringsmoc                 | lulen, og er l     | klar for å sen | des ti | I   |
|                                                             |                      |                         |                    |                    | а       | nsatt for <u>ele</u>          | ktronis           | sk signerin               | <u>g</u> .         |                |        |     |
|                                                             |                      |                         |                    |                    |         |                               |                   |                           |                    |                |        |     |
| Arbeidsavtale Generer dokument (arkiveres ikke)             |                      |                         |                    |                    |         |                               |                   |                           |                    |                |        |     |
| Lagre kladd                                                 | Til godkjenning      | J                       | Bekreft og overfør |                    | B<br>si | ekreft og ove<br>gnert avtale | erfør ti<br>er mo | l UBW når<br>ttatt via e- | varsel for<br>post | Lukk           |        |     |
|                                                             |                      |                         |                    |                    |         |                               |                   |                           |                    |                |        |     |